# HOLOGIC°

## **Customer Technical Bulletin**

### **CTB-00938**

| Date: Aug | ugust 16, 2021                                                                        |      |        |  |
|-----------|---------------------------------------------------------------------------------------|------|--------|--|
| Author:   | Service Engineering                                                                   |      |        |  |
| Product   | Selenia Dimensions/3Dimensions Subsystem                                              | n:   | AWS    |  |
| Subject:  | Selenia Dimensions/3Dimensions User Login Beha<br>Version 1.11/2.2 and Above Software | avio | or for |  |

#### Purpose

The purpose of this document is to provide information on Selenia Dimensions/3Dimensions Acquisition Workstation (AWS) login behavior for systems operating at Version 1.11/2.2 and above.

#### Scope

This document applies to all Selenia Dimensions and 3Dimensions systems operating at Version 1.11/2.2 and above software.

#### Discussion

Starting with Version 1.11 software for Selenia Dimensions and Version 2.2 software for 3Dimensions systems, Hologic introduced a new option for users to automatically log in to the application software using the credentials of the currently-logged-in Windows 10 Operating System user.

For example, logging into Windows as Tech Manager will automatically start the Selenia Dimensions/3Dimensions AWS software and log in to the application as that user, bypassing the AWS login screen.

This enhances the workflow for customers using unique Windows accounts to access the Dimensions system by removing the double login requirement. This option is enabled by default.

However, customers using a shared Windows account setup, i.e., customers not using unique OS user accounts, may want this new feature disabled since automatically logging in as the current OS account may not make sense.

If you wish to have this feature disabled, please contact Hologic Technical Support to arrange this.

#### CTB-00938

Page 1 of 1

CSD-0044-T03 Rev 005

©2012 Hologic, Inc. The information contained in this document, including references to software and/or firmware, is considered proprietary, and is for sole use by Hologic Inc., its authorized sales and service agents and Hologic product owners. All other distribution is strictly prohibited.